## ACCESSO REGISTRO ELETTRONICO E SCUOLA DIGITALE

Accedere al sito dell'Istituto:

https://www.comprensivonegricasale.edu.it/

cliccare sull'apposito pulsante di accesso al registro elettronico posto in alto a destro

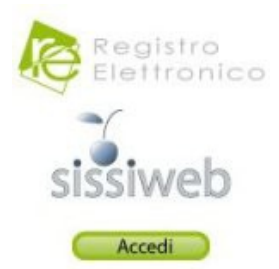

Inserire le proprie credenziali di accesso al registro elettronico

| eorereda oldarida italdire i recadili indicad sur suo web dena.                                                                                                    |                   |
|----------------------------------------------------------------------------------------------------|-------------------|
| cuola.<br>* <b>Axios non è in possesso di queste informazioni e non può<br/>iccedervi in nessun modo.*</b><br>Grazie.                                                                                     |                   |
| e avete dimenticato la Password inserite il Codice Utente o<br>Indirizzo Mail, poi cliccate sul pulsante 'Password dimenticata?', la<br>assword di accesso sarà inviata all'indirizzo che avete indicato. |                   |
| Codice Utente                                                                                                    | / Indirizzo Mail  |
|                                                                                                    |                   |
| Pass                                                                                                    | word              |
| ••••••                                                                                                    |                   |
| Accedi                                                                                                    | Login Accessibile |
| Password dimenticata?                                                                                                    | Esci              |

Cliccare sul simbolo "SD" (Scuola Digitale) posto in alto a destro all'interno del registro elettronico

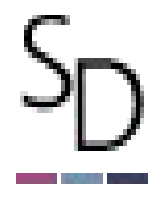

A questo punto si è all'interno della Scuola Digitale, verrà richiesto di cambiare la password con una a scelta dell'utente e si potrà procedere alla compilazione dell'istanza di ferie come da guida allegata alla circolare